## **ACESSANDO O CNIS**

## PASSO A PASSO RESUMIDO

1 – Acesse o portal MeuINSS ou o aplicativo baixado no seu celular, conforme figura abaixo:

| > C = m | meu.inss.gov.br/#/login |                                                                                             |                                                                                                   |                                                        |                                            | 1É                                             | * • | 1 |
|---------|-------------------------|---------------------------------------------------------------------------------------------|---------------------------------------------------------------------------------------------------|--------------------------------------------------------|--------------------------------------------|------------------------------------------------|-----|---|
|         | govbr                   |                                                                                             | CORONAVIRUS (COVID-as                                                                             | ACESSO À INFORMAÇÃO                                    | PARTICIPE LEGISLAÇÃO                       | ÓRGÃOS DO GOVERNO 😫                            |     |   |
|         |                         |                                                                                             | 🍈 Me                                                                                              | eu INSS                                                |                                            |                                                |     |   |
|         |                         |                                                                                             |                                                                                                   | Atenção!                                               |                                            |                                                |     |   |
|         |                         | Entrar co<br>Clique no botão acima para en<br>senha<br>Não forneça sua senha para<br>intrar | trar no Meu INSS ou cadastrar sua<br>de acesso.<br>Loutra pessoa Ela é individual e<br>Inférivel. | Ao pedir a<br>aposentadoria<br>informe todos<br>dados. | a,<br>sos                                  |                                                |     |   |
|         |                         |                                                                                             |                                                                                                   | Clique aqui e saiba<br>pedido ser a                    | o que fazer para se<br>nalisado mais rápid | eu<br>o!                                       |     |   |
|         |                         |                                                                                             | SERVIÇOS                                                                                          | SEM SENHA                                              |                                            |                                                |     |   |
|         |                         | Novo Pedido                                                                                 | Pedir Beneficio por<br>Incapacidade                                                               | Emitir Guia de Pagamento<br>(GPS)                      | Comunicação de Acie<br>de Trabalho (cadast | deni<br>trar)<br>Clique aqui para falar comigc |     |   |
|         |                         | \$==                                                                                        |                                                                                                   |                                                        | ۲                                          |                                                | 101 |   |

## 2 - Faça o seu login utilizando a senha do gov.br.

| 😵 gov.br - Acesse sua conta - Google | Chrome —                                                                                                    |   | $\times$ |
|--------------------------------------|----------------------------------------------------------------------------------------------------|---|----------|
| sso.acesso.gov.br/login?client       | t_id=autorizar.meu.inss.gov.br&authorization_id=1879e97c730                                                                                                    |   |          |
| gov.br                               |                                                                                                    | 0 | ส        |
|                                      | Identifique-se no gov.br com:   Image: Image: Imag |   |          |
|                                      | Entenda a conta gov.br                                                                                                    |   |          |
|                                      | Termo de Uso e Aviso de Privacidade                                                                                                    |   |          |

3 - Depois de realizado o Login abrirá a tela inicial do MeuINSS, conforme a figura:

| ← → C 🖬 meu.inss.gov.br/#/ | /                   |                  |               |                                           |           |                                     |             |                   |             |             |           | ☞ ☆ |   |
|----------------------------|---------------------|------------------|---------------|-------------------------------------------|-----------|-------------------------------------|-------------|-------------------|-------------|-------------|-----------|-----|---|
| gov                        | <i>d</i> b <b>r</b> |                  |               |                                           | D-19) A   | CESSO À INFORMAÇÃO                  | PARTICIP    | E LEGISLA         | ção         | ÓRGÃOS DO ( | Governo 😤 |     |   |
| ا 🚳                        | Meu INSS   Sei      | rviços 🗸         | gov.br/inss   | ÷                                         |           |                                     | - 1         | •                 | Q.          | ଷ୍          | Sair      |     |   |
|                            |                     | Meu (            | Cadastro   Au | tenticidade de Documen                    | ntos   En | contre uma Agência                  | a   Sobre o | Meu INSS          |             |             |           |     |   |
|                            | Olá                 | -                |               |                                           |           |                                     |             |                   |             |             |           |     |   |
|                            | Do qu               | ue você pre      | cisa?         |                                           |           |                                     |             |                   | C           | ۲.          |           |     | * |
|                            | Para Voci           | ê                |               |                                           |           |                                     |             |                   |             |             |           |     |   |
|                            | c                   | Consultar Pedido | S             | Novo Pedido                               | 040       | Pedir Beneficio por<br>Incapacidade | Ex          | trato de Contribu | aição (CNI: | s)          |           |     |   |
|                            | Outros Se           | erviços          |               |                                           |           |                                     |             |                   |             |             |           |     |   |
|                            | Cump                | primento de Exig | iência R      | esultado de Beneficio por<br>Incapacidade |           | Laudos Médicos                      | (1010)      | Recurso           |             |             |           | (   |   |
|                            |                     |                  |               |                                           |           |                                     |             |                   | + Ver r     | mais        |           |     |   |

4 – Escolha a opção Extrato de Contribuição (CNIS). Escolhida essa opção aparecerá uma tela com todas as contribuições do beneficiário, conforme a figura:

| govbr                                                                                                    | CORONAVÍRUS (COVID-19) ACESSO À INFORMAÇÃO PARTICIPE LEGIS                                                                        | SLAÇÃO ÓRGÃOS DO GOVERNO 🎽 |
|----------------------------------------------------------------------------------------------------|----------------------------------------------------------------------------------------------------|----------------------------|
| 🤣 Meu INSS │ Serviços 🗸 │ gov.br/i                                                                              | nss 🌲 💶 💼 🚺 🔘                                                                                                    | <b>Q Q</b> Sair            |
| Extrato de Contribuiç<br>É o documento que traz as info<br>constantes no Cadastro Nacion<br>Lista de vínculo(s) | <b>ões (CNIS)</b><br>mações de todos os seus vinculos, remunerações e contribuições previder<br>Il de Informações Sociais (CNIS). | nciárias.                  |
| MUNICIPIO DE TOLEDO (ON9): 7/<br>IVIN-JORN-DIFERENCIADA, PRPPS<br>Data de inicio:<br>07/06/2016                 | 205806)<br>Data de fim:<br>-                                                                                                    | ~                          |
| SECRETARIA DE ESTADO DA ED<br>Data de inicio:<br>03/02/2014                                                     | JCACAO - SEED (CNPJ: 76.418.985/0001-21)<br>Data de firm:                                                                         | ~                          |
| SECRETARIA DE ESTADO DA ED<br>Data de inicio:<br>18/09/2012                                                     | JCACAO - SEED (CNR).76.418.965/0001-21)<br>Data de fm:                                                                            | ~                          |
| SECRETARIA DE ESTADO DA ED<br>Data de inicio:<br>01/04/2011                                                     | JCACAO - SEED (CNP) 76.416.965/0001-21)<br>Data de fim:<br>31/12/2011                                                             | ·                          |
| SECRETARIA DE ESTADO DA ED<br>PEXT<br>Data de inicio:<br>17/09/2010                                             | UCACAO - SEED (CNPJ: 76.416.965/0001-21) Data de fim:                                                                             | ~                          |

5 - No final dessa tela aparecerá o botão baixar PDF.

| govbr                                   | CORONAVIRUS (COVID-19) ACESSO À INFORMAÇÃO PARTICIPE LEGISLAÇÃO | ÓRGÃOS DO GOVERNO 🎽 |
|-----------------------------------------|-----------------------------------------------------------------|---------------------|
| 🐠 Meu INSS   Serviços 🗸   gov.br/inss   | ۰ ۹ ا                                                           | <b>Q</b>   Sair     |
| Data de Inicio:<br>01/04/2011           | Lata de tim:<br>31/12/2011                                      |                     |
| SECRETARIA DE ESTADO DA EDUCA           | CAO - SEED (CNPJ: 76 416 965/0001-21)                           |                     |
| Data de inicio:<br>17/09/2010           | Data de firm:                                                   | × 🔹                 |
| SECRETARIA DE ESTADO DA EDUCA           | CAO - SEED (CNPJ: 76 416.965/0001-21)                           | 1.1                 |
| Data de inicio:<br>14/04/2009           | Data de fim:<br>-                                               | *                   |
| LOTERIAS PROCHNAU LTDA (CNP)            | 94.598.300/0001-75)                                             |                     |
| Data de inicio:<br>01/03/2004           | Data de fim:<br>10/10/2005                                      | ~                   |
|                                         |                                                                 |                     |
| LEGENDA DE INDICADORES                  |                                                                 |                     |
| PRPPS - Vinculo de empregado com inform | ações de Regime Próprio (Servidor Público)                      |                     |
| IVIN-JORN-DIFERENCIADA - Vinculo possui | regime de jornada diferenciada                                  |                     |
| PEXT - Vinculo com informação extemporá | nea, passivel de comprovação                                    |                     |
|                                         |                                                                 |                     |
|                                         | Avaliar Babar P                                                 |                     |

6 – Clicando nesse botão para poder gerar o seu Extrato de Contribuição(CNIS) aparecerá três opções: Relações Previdenciárias, Relações Previdenciárias e Remunerações e Ano Civil. Deverá ser escolhida a segunda opção – Relações Previdenciárias e Remunerações – conforme mostrado na figura abaixo:

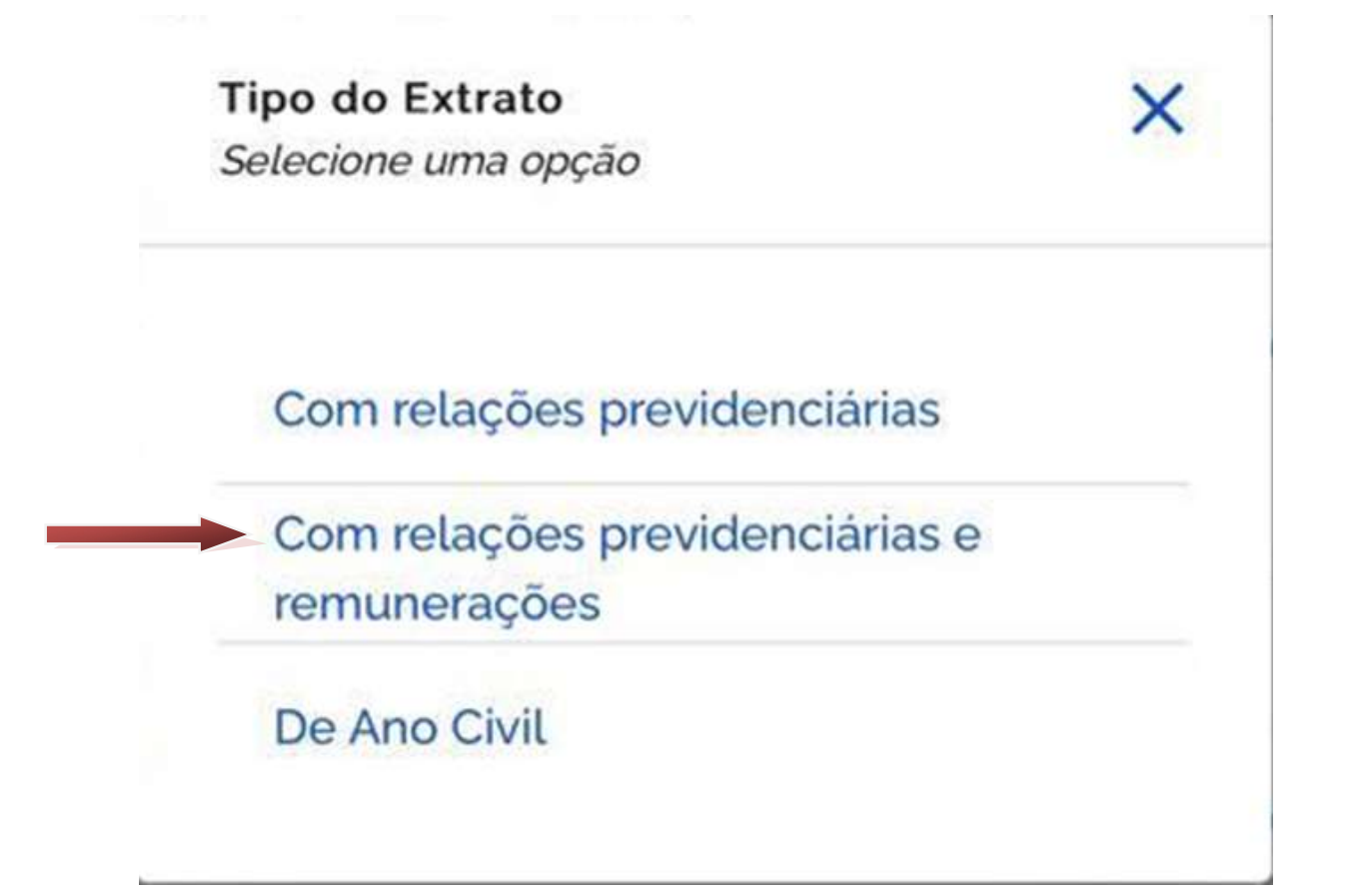

## 7 - Clica no botão continuar e assim seu Extrato será gerado na tela.

| Ider<br>T:  | tificação d           | o Fillado                          | cer: @         | No No                                  | me: <b>Ca</b> mae: <b>C</b> | ano                         |                                                              | 0                                 | 16103025 104        |
|-------------|-----------------------|------------------------------------|----------------|----------------------------------------|-----------------------------|-----------------------------|--------------------------------------------------------------|-----------------------------------|---------------------|
| Rela        | ições Previ           | denciàrias                         |                |                                        |                             |                             |                                                              |                                   |                     |
| 1           |                       | Codigo Emp.<br>del 196 300/05/12 7 | 5              | Grigen de Viecul<br>Lottinus mocimul   |                             | Matricula do<br>Trabalhadar | Tipo fillado no<br>Vinculo<br>Empregado su Apeste<br>Público | Data Maisa Data Fee               | 011. Remun          |
| - 84        | munerações            | Para anna da                       | Sectors Access |                                        |                             | and the second              | Provide States                                               | (Accounted )                      |                     |
| 1           | Contrada -            | 345.00                             |                | ma trina                               | 242.00                      |                             | 10.2004                                                      | 260.60                            |                     |
| - 64        | 12004                 | 268.00                             |                | 101/0604                               | 240.00                      |                             | 08/2584                                                      | 240.00                            |                     |
| 1.1         | 2004                  | 300.00                             |                | 18/2004                                | 300.00                      |                             | 11/2004                                                      | 200.00                            |                     |
| 22          | 12004                 | 300.00                             |                |                                        |                             |                             |                                                              |                                   |                     |
| - 22        | 1005                  | 800.00                             |                | 82,2005                                | 300.00                      |                             | 03/2010                                                      | 302,08                            |                     |
| - 64        | 10005                 | 328.47                             |                | <b>PS/Johns</b>                        | 368.00                      |                             | 06/3605                                                      | 308.08                            |                     |
| 97          | 10000                 | 300.00                             |                | 08/3005                                | 300,00                      |                             | 09/22009                                                     | 307.06                            |                     |
| 50          | 0006                  | 326.87                             |                |                                        |                             |                             |                                                              |                                   |                     |
| 2           | MIT<br>128.00872.52-2 | Código Emp.<br>16.416 M(V0000 2    | a secret       | Grigen da Vincul<br>NA DE ESTADO DA ED | e<br>ACACAO - SEER          | Matricula de<br>Trabalhador | Tipe fillade ne<br>Vinculo<br>Empregado au Agente<br>Público | Data Inicio Data Pin<br>1404/2009 | UH. Aemu<br>Dictory |
|             |                       |                                    |                |                                        |                             |                             | Instant                                                      |                                   |                     |
| Comi<br>(1) | /3004                 | Remanaração<br>944.01              | Indicadores    | Competitionia<br>OEJD000               | Lano,45                     | milicadores                 | Competitional<br>07/2009                                     | Romaneração<br>L.100.6%           | ndicadores          |